## **STEPS FOR ONLINE APPLICATION**

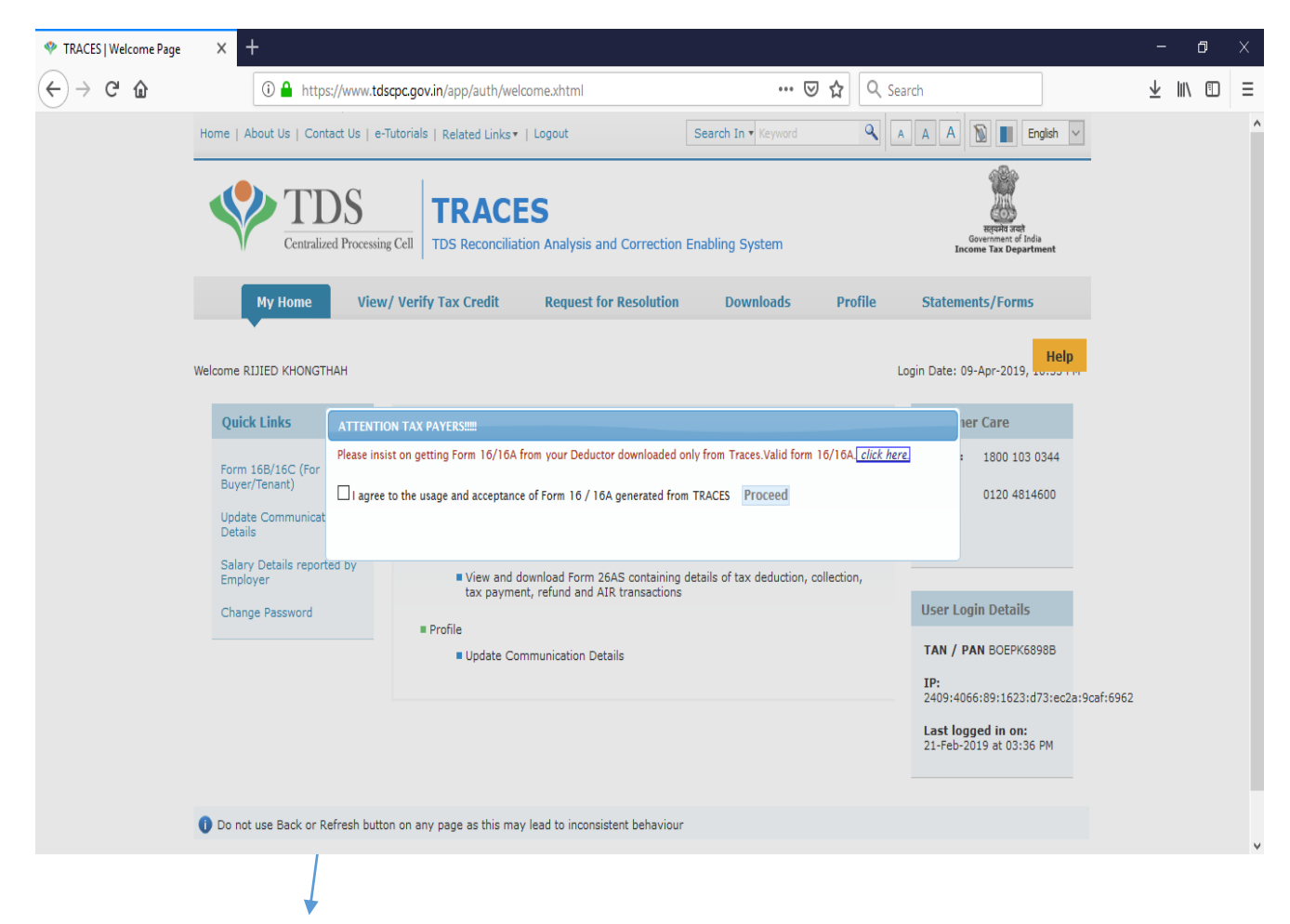

ONCE LOGIN TO CPC-TRACES A POPPED UP WILL APPEAR AS IN THE ABOVE

> TICK THE 'I' AGREE BUTTON AND PROCEED

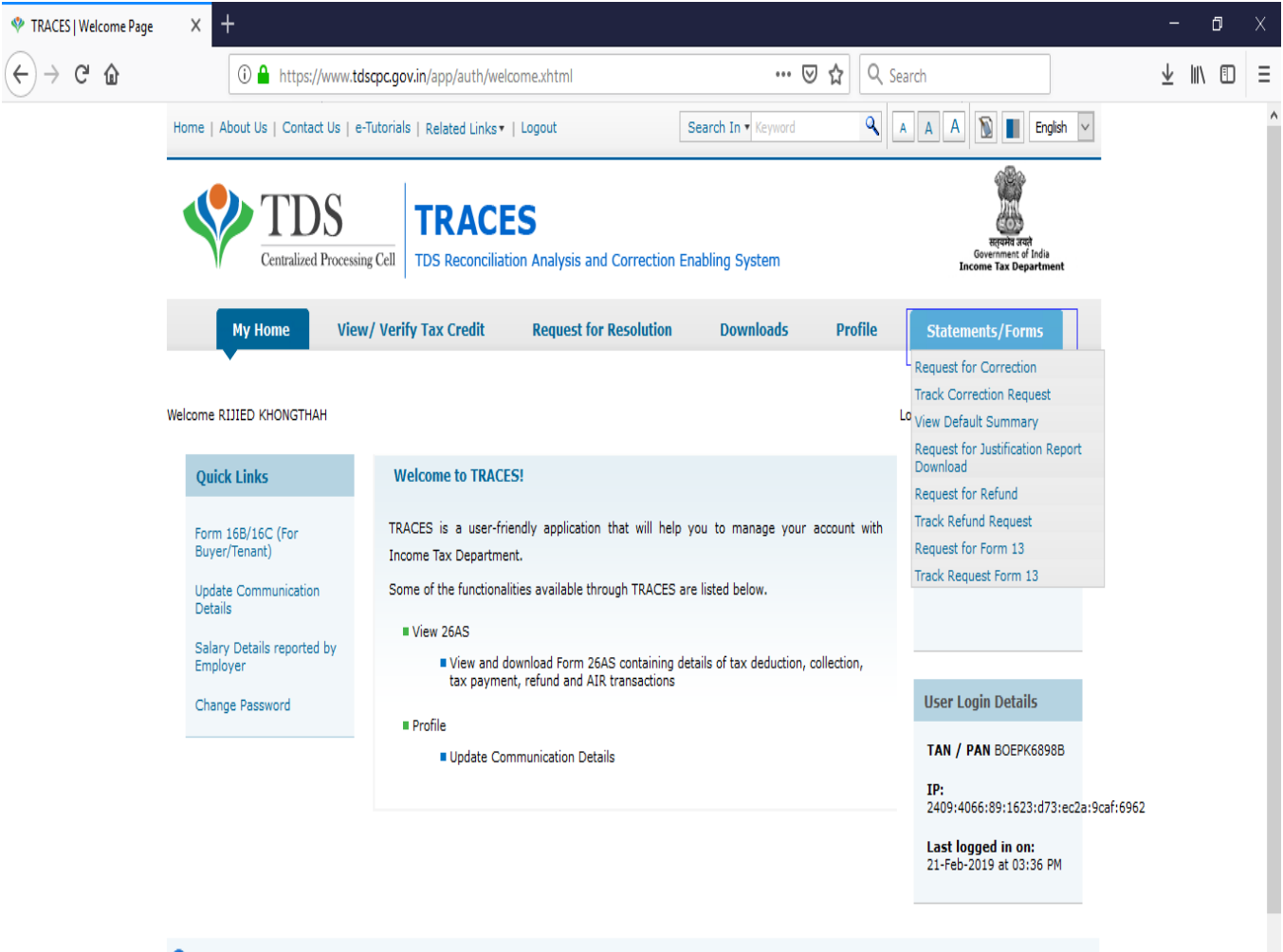

🕕 Do not use Back or Refresh button on any page as this may lead to inconsistent behaviour

#### CLICK ON THE "STATEMENT/ FORM" IN THE TASKBARAND THEN SELECT

#### REQUEST FOR FORM 13

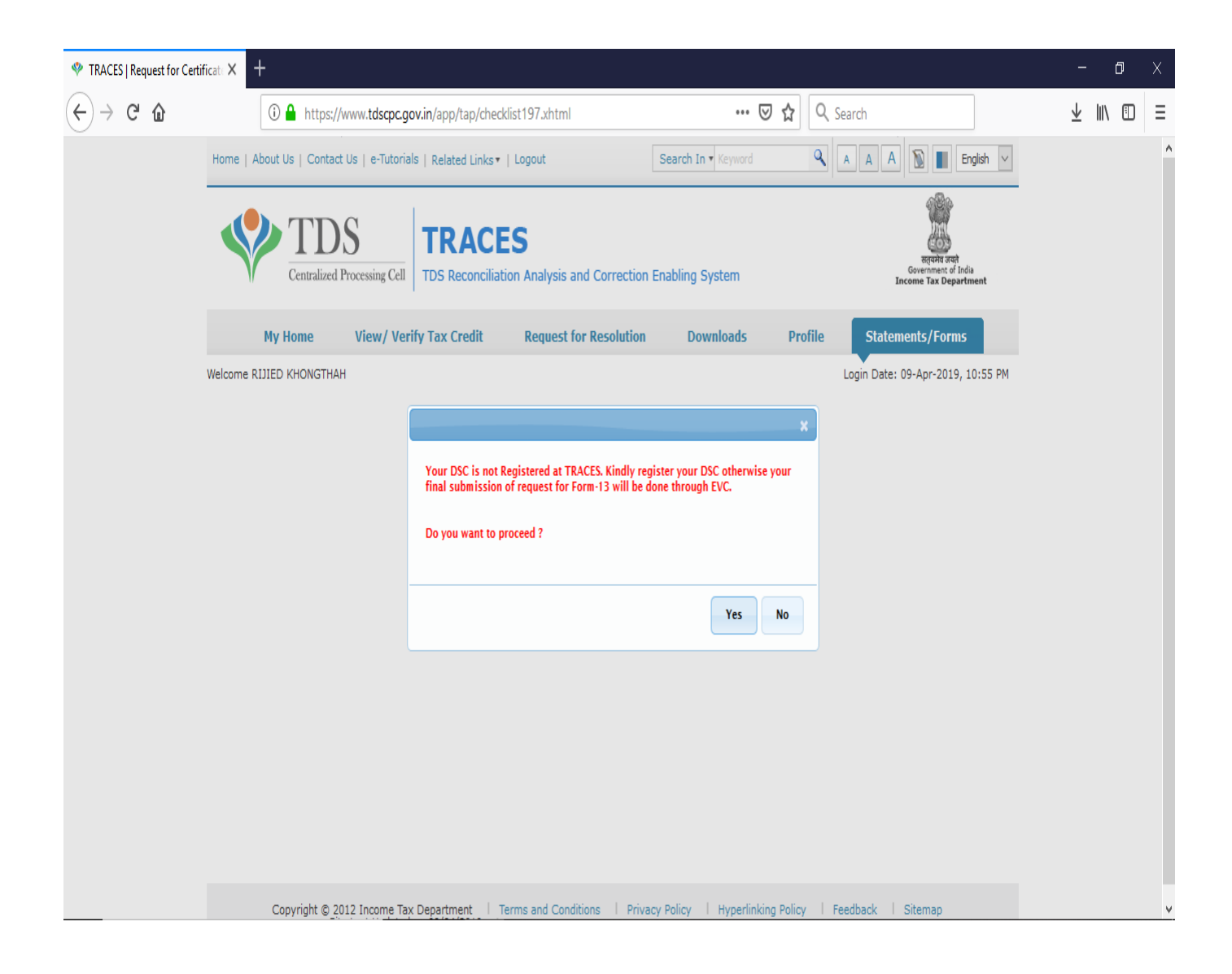

AFTER CLICKING ON THE **REQUEST FOR FORM 13.** A POPPED UP WILL APPEAR AS ABOVE

> CLICK ON YES BUTTON TO PROCEED

| TRACES   Request for Certi | ficat: X +                                                                                                    | - 0 ×     |
|----------------------------|----------------------------------------------------------------------------------------------------|-----------|
| ↔ ∀ ℃ ŵ                    | 🛈 🔒 https://www.tdscpc.gov.in/app/tap/checklist197.xhtml 🚥 🗵 🏠 🔍 Search                                                        | ± II\ ⊡ ≡ |
|                            | Home   About Us   Contact Us   e-Tutorials   Related Links +   Logout                                                          | ^         |
|                            | TDS     TRACES       Tos Reconciliation Analysis and Correction Enabling System     Sevenment of Inda<br>Income Tax Department |           |
|                            | My Home View/ Verify Tax Credit Request for Resolution Downloads Profile Statements/Forms                                      |           |
|                            | Welcome RIJIED KHONGTHAH Login Date: 09-Apr-2019, 10:55 PM                                                                     |           |
|                            | Please select Residential Status to proceed                                                                                    |           |
|                            | Resident         Not Ordinarily Resident           Not Ordinarily Resident         Non Resident                                |           |
|                            | Copyright © 2012 Income Tax Department   Terms and Conditions   Privacy Policy   Hyperlinking Policy   Feedback   Sitemap      | ¥         |

SELECT RESIDENT TO PROCEED

| ♥ TRACES   Request for Certif | ficate X   | +                                                                                                    | - 0 X                                                     |
|-------------------------------|------------|----------------------------------------------------------------------------------------------------|-----------------------------------------------------------|
| (←) → C' @                    |            | 🛈 🔒 https://www.tdscpc.gov.in/app/tap/checklist197.xhtml 🛛 🐨 🖾 🔍 Search                                                                                                    | ¥ IIV ⊡ ≡                                                 |
|                               | Home       | About Us   Contact Us   e-Tutorials   Related Links •   Logout                                                                                                    | D English 🗸                                               |
|                               |            | TDS<br>Centralized Processing Cell TDS Reconciliation Analysis and Correction Enabling System                                                                                                    | equipa and<br>Government of India<br>ncome Tax Department |
|                               |            | My Home View/ Verify Tax Credit Request for Resolution Downloads Profile Statem                                                                                                    | nents/Forms                                               |
|                               | Welcome    | e RIJIED KHONGTHAH Login Date: (                                                                                                    | 09-Apr-2019, 10:55 PM                                     |
|                               | SL.<br>No. | Checklist for 197/206C(9)                                                                                                    |                                                           |
|                               | 1          | Form-13 application can be submit through TRACES from F.Y 2018-19 onwards.                                                                                                    |                                                           |
|                               | 2          | DSC or E-Verification (Through Internet Banking) or Mobile OTP is required for submission of Form. If DSC is not registered at TRACES kind<br>Note:Submission of application can be done by Digital Signature Certificate only in case of NRI Services. | Ily register your DSC.                                    |
|                               | 3          | Jurisdictional AO will be decided on the basis of State & District provided by the applicant in original application of Form-13.                                                                                                    |                                                           |
|                               | 4          | Offline mode will be applicable for uploading annexure in case number of entries are more than 50. Use the templates & utility suggested by<br><u>'Requested Downloads'</u> under 'Downloads' menu.                                                     | r TRACES available in                                     |
|                               | 5          | Please upload Self/Authorized person certified Estimated income computation for which F.Y Certificate is sought for Form-13 application.                                                                                                    |                                                           |
|                               | 6          | Please upload details of income claimed to be exempt and not included in the total income for Form-13 application.                                                                                                    |                                                           |
|                               | 7          | Please upload Self /Authorized person certified computation of Estimated Income for any of the four previous year preceding to the previo<br>has not been filed for Form-13 application.                                                                | ous year in case return                                   |
|                               | 8          | Please upload Assessment Orders if assessed, for the last four assessment years for Form-13 application.                                                                                                    |                                                           |
|                               | 9          | Please upload return of Income for any of the four previous year has been filed in Paper Form if any, for Form-13 application.                                                                                                    |                                                           |
|                               | 10 (       | Original application can be filed again if all previously issued certificates have been cancelled.                                                                                                    |                                                           |
|                               | Proceed    | d Download                                                                                                    |                                                           |
|                               |            |                                                                                                    |                                                           |

Copyright © 2012 Income Tax Department | Terms and Conditions | Privacy Policy | Hyperlinking Policy | Feedback | Sitemap

v

AFTER GOING THROUGH SELECT **PROCEED** 

| TRACES   Request for Certi                     | ificat × +                                                                                                    | -                       | ٥      | × |
|------------------------------------------------|----------------------------------------------------------------------------------------------------|-------------------------|--------|---|
| $\leftarrow$ $\rightarrow$ C $\textcircled{a}$ | 🛈 🔒 https://www.tdscpc.gov.in/app/tap/request197Cert.xhtml                                                    | $\overline{\mathbf{A}}$ | III\ 🗊 | ≡ |
|                                                | Home   About Us   Contact Us   e-Tutorials   Related Links •   Logout Search In • Keyword Q A A A B English V |                         |        | ^ |
|                                                | TDS<br>Centralized Processing Cell TDS Reconciliation Analysis and Correction Enabling System                 |                         |        |   |
|                                                | My Home View/ Verify Tax Credit Request for Resolution Downloads Profile Statements/Forms                     |                         |        |   |
|                                                | Welcome RIJIED KHONGTHAH Login Date: 09-Apr-2019, 11:04 PM                                                    |                         |        |   |
|                                                | Request for certificate u/s 197/206C(9)                                                                       |                         |        |   |
|                                                | Form No.* Form-13 Request Type* -Select- V Financial Year* -Select- V                                         |                         |        |   |
|                                                | Proceed                                                                                                    |                         |        |   |
|                                                |                                                                                                    |                         |        |   |
|                                                |                                                                                                    |                         |        |   |
|                                                |                                                                                                    |                         |        |   |
|                                                |                                                                                                    |                         |        |   |
|                                                |                                                                                                    |                         |        |   |
|                                                |                                                                                                    |                         |        |   |

REQUEST TYPE: SELECT ORIGINAL, IF YOU APPLY FOR THE FIRST TIME FOR THE FINANCIAL YEAR

OR ELSE SELECT REVISION.

## FINANCIAL YEAR: SELECT THE FY YOU WISH TO APPLY FOR FORM 13 (FY 2025-26).

THEN YOU CLICK ON THE BUTTON **PROCEED** 

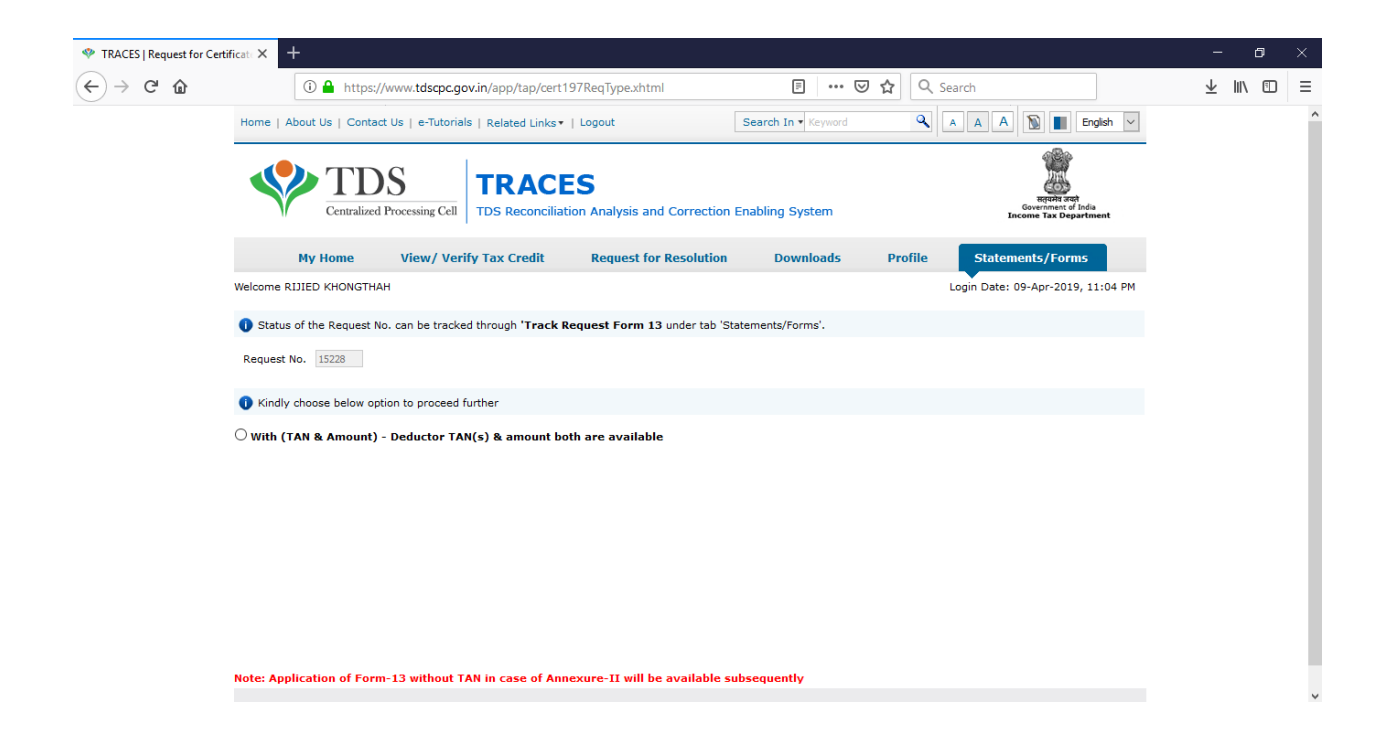

PLEASE NOTE YOUR REQUEST NO:\_\_\_\_\_

PLEASE SELECT THE OPTION 'WITH (TAN AND AMOUNT) TO CONTINUE

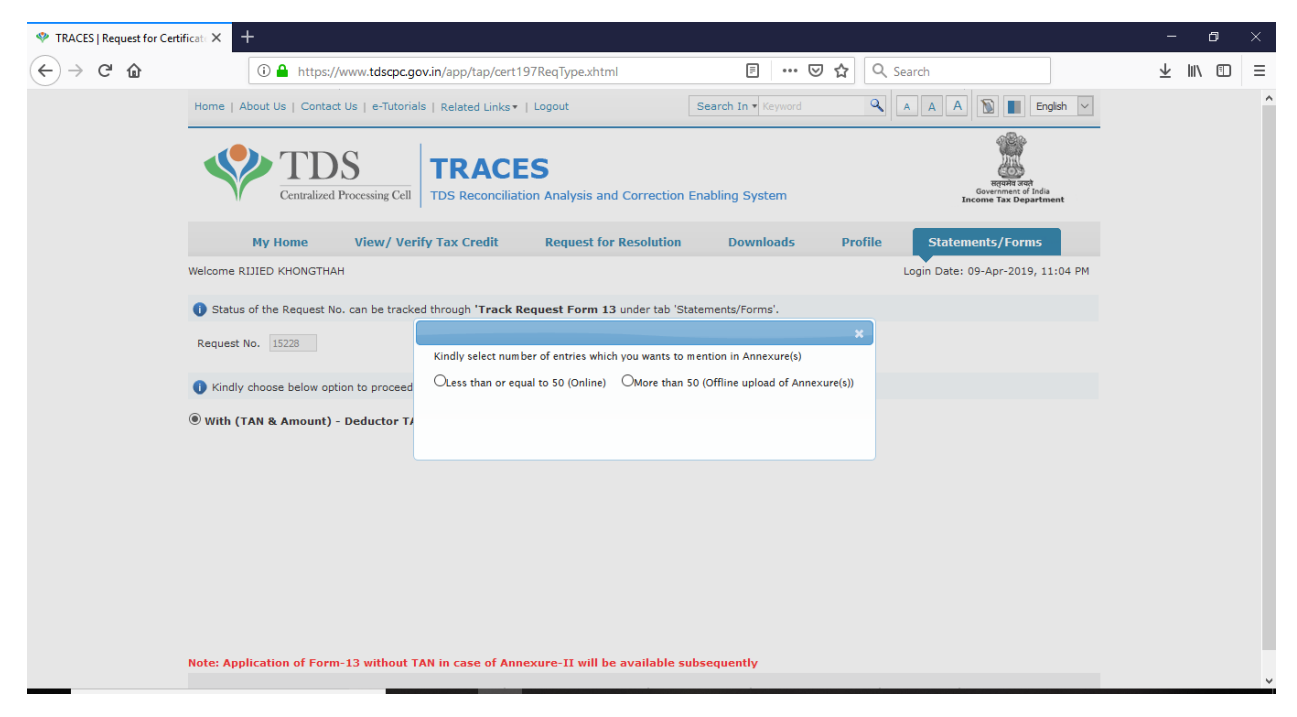

PLEASE SELECT THE OPTION "LESS THAN OR EQUAL TO 50(ONLINE)" IF THE NUMBERS OF TANS IS BELOW 50 AND PROCEED.

| 🍄 Form-13 Basic Details | × +                                                                    |                                              |                   |                            |          | -   | ٥   | × |
|-------------------------|------------------------------------------------------------------------|----------------------------------------------|-------------------|----------------------------|----------|-----|-----|---|
| ← → ♂ ☆                 | () 🔒 https://www.tdscpc.gov.in/app/tap/ce                              | rt13basicdetls.xhtml                         |                   | Q Search                   |          | ⊻ ⊪ | \ 🗊 | ≡ |
|                         | Welcome RIJIED KHONGTHAH                                               |                                              |                   | Login Date: 09-Apr-2019, : | 11:04 PM |     |     |   |
|                         | Details are populated as per your profile information. Us              | er can update details in profile section.    |                   |                            |          |     |     |   |
|                         | Maximum limit to enter the amount in amount column is                  | 18 digit (e.g., 9999999999999999999)         |                   |                            |          |     |     | 1 |
|                         | Status of the Request No. can be tracked through 'Track                | • Request Form 13 under tab 'Statements      | /Forms'.          |                            |          |     |     |   |
|                         | Request No. 15228                                                      |                                              |                   |                            |          |     |     |   |
|                         |                                                                        |                                              |                   |                            |          |     |     |   |
|                         | Diance (III                                                            | un the following datails to be fumi          | abadia Farm 12    |                            |          |     |     |   |
|                         | Please fill                                                            | up the following details to be furni         | sned in Form-13   |                            |          |     |     |   |
|                         | The particulars of my income and other relevant deta                   | ils are as under :                           |                   |                            |          |     |     |   |
|                         | (i) Status (State whether individual, Hindu undivided family,          | firm, body of individuals, etc.)             | Individ           | Jal                        |          |     |     |   |
|                         | (ii) Residential status (Whether resident during the year which        | h is sought)                                 | Resider           | nt                         |          |     |     |   |
|                         | (iii) Permanent Account No.                                            |                                              | BOEPK             | 5898B                      |          |     |     |   |
|                         | (iv) Email Id                                                          |                                              | rijied 19         | 83@rediffmail.com          |          |     |     |   |
|                         | Alternate Email Id                                                     |                                              |                   |                            |          |     |     |   |
|                         | (v) Mobile Number                                                      |                                              | +9                | 1 8892396388               |          |     |     |   |
|                         | Alternate Mobile Number                                                |                                              | +9                | 1                          |          |     |     |   |
|                         | State (Please enter State as per current address of Taxp               | ayer) *                                      | Selec             | t 🗸                        |          |     |     |   |
|                         | District*                                                              |                                              | Selec             | t 🗸                        |          |     |     |   |
|                         | Note: Jurisdictional A.O will be assigned on the basis of S<br>Form-13 | tate & District given by taxpayer in Origina | al application of |                            |          |     |     |   |
|                         | (vi) Details of existing liability under Income-tax Act, 1961 a        | nd Wealth-tax Act, 1957:                     |                   |                            |          |     |     |   |
|                         |                                                                        |                                              |                   |                            |          |     |     | ~ |

## PLEASE SELECT THE **<u>STATE</u>** IN WHICH YOU WORK AS WELL AS **<u>DISTRICT</u>** TO PROCEED

| 🍄 Form-13 Basic Details | × +                                                                                                    |                                                                                                    |                                   |                                                   |                                                                                                |                               |                                                                |                             |                    |  | -                       | ٥      |   |
|-------------------------|----------------------------------------------------------------------------------------------------|----------------------------------------------------------------------------------------------------|-----------------------------------|---------------------------------------------------|------------------------------------------------------------------------------------------------|-------------------------------|----------------------------------------------------------------|-----------------------------|--------------------|--|-------------------------|--------|---|
| <) → ୯ ŵ                | 🛈 🔒 http                                                                                                    | s://www.tdscpc.g                                                                                                    | ov.in/app/ta                      | p/cert13basicdetls.xhtml                          |                                                                                                | • ⊠ ☆                         | Q Search                                                       |                             |                    |  | $\overline{\mathbf{A}}$ | III\ 🗉 | נ |
|                         | Alternate Mobile Num                                                                                                    | ber                                                                                                    |                                   |                                                   |                                                                                                | +91                           |                                                                |                             |                    |  |                         |        |   |
|                         | State (Please enter S                                                                                                    | tate as per currer                                                                                                    | nt address of '                   | Taxpayer) *                                       |                                                                                                | Meghala                       | iya                                                            | $\sim$                      |                    |  |                         |        |   |
|                         | District* East Khasi Hills 🗸                                                                                                    |                                                                                                    |                                   |                                                   |                                                                                                |                               |                                                                |                             |                    |  |                         |        |   |
|                         | Note: Jurisdictional A.O will be assigned on the basis of State & District given by taxpayer in Original application of Form-13 |                                                                                                    |                                   |                                                   |                                                                                                |                               |                                                                |                             |                    |  |                         |        |   |
|                         | (vi) Details of existing lia                                                                                                    | bility under Incom                                                                                                    | ne-tax Act, 19                    | 61 and Wealth-tax Act, 1957:                      |                                                                                                |                               |                                                                |                             |                    |  |                         |        |   |
|                         |                                                                                                    |                                                                                                    |                                   | Liability under the I                             | ncome-tax Act, 1961                                                                            |                               |                                                                | Amount pa                   | vable              |  |                         |        |   |
|                         | Assessment Year                                                                                                    | Amount pa<br>respect of a<br>tax(F                                                                                                    | yable in<br>advance-<br>&.)       | Amount payable for self<br>assessment tax(Rs.)    | Amount for which notice<br>of demand under<br>section 156 has been<br>served but not paid(R: ) | Amount<br>deducto<br>which ha | t payable as<br>r or collector<br>d become due<br>at paid(R: ) | under the W<br>tax Act, 195 | Vealth-<br>57(Rs.) |  |                         |        |   |
|                         | (1)                                                                                                    | (2)                                                                                                    | 1                                 | (3)                                               | (4)                                                                                            | but ite                       | (5)                                                            | (6)                         |                    |  |                         |        |   |
|                         | 2020-21                                                                                                    | 0                                                                                                    |                                   | 0                                                 | 0                                                                                              | 0                             |                                                                | 0                           |                    |  |                         |        |   |
|                         | (vii) Previous year to whi                                                                                                    | ch the payments                                                                                                    | relate.                           |                                                   |                                                                                                | 2019-20                       |                                                                |                             |                    |  |                         |        |   |
|                         | (viii) Estimated total inco<br>(Please upload comp                                                                              | me of the previou<br>utation of estimat                                                                                                    | s year referre<br>ted total incor | ed to in (vii)*<br>me of the previous year in upl | oad section)                                                                                   |                               |                                                                |                             |                    |  |                         |        |   |
|                         | (ix) Total tax including int                                                                                                    | erest payable for                                                                                                    | the total inco                    | me referred to in (viii)                          |                                                                                                | 0                             |                                                                |                             |                    |  |                         |        |   |
|                         | <ul> <li>(x) Details of income clai<br/>(Please upload a note</li> </ul>                                                        | med to be exemp<br>giving reason for                                                                                                    | t and not incli<br>claiming suc   | uded in the total income in (vi<br>h exemption)   | ii)                                                                                            |                               |                                                                |                             |                    |  |                         |        |   |
|                         | (xi) Details of payment o<br>(If the date of Applica                                                                            | (xi) Details of payment of advance-tax and tax already deducted/collected, if any, for the previous year referred to in (vii) till date<br>(if the date of Application is on or after 1st April for which Financial year certificate is sought) |                                   |                                                   |                                                                                                |                               |                                                                |                             |                    |  |                         |        |   |
|                         | Nature of prep                                                                                                    | aid tax                                                                                                    | Am                                | ount of Tax Paid<br>(Rs.)                         |                                                                                                |                               |                                                                |                             |                    |  |                         |        |   |
|                         | Advance T                                                                                                    | ax                                                                                                    | 0                                 |                                                   |                                                                                                |                               |                                                                |                             |                    |  |                         |        |   |
|                         | TDS                                                                                                    |                                                                                                    | 0                                 |                                                   |                                                                                                |                               |                                                                |                             |                    |  |                         |        |   |
|                         | TCS                                                                                                    |                                                                                                    | 0                                 |                                                   |                                                                                                |                               |                                                                |                             |                    |  |                         |        |   |
|                         | (xii) Declaration for ex                                                                                                    | emption under s                                                                                                    | section 10, s                     | section 11 or section 12 fo                       | r certain entities covered                                                                     | under Inco                    | me Tax Rule 28/                                                | AB or not *                 | ed                 |  |                         |        |   |
|                         | Transity select any one                                                                                                    |                                                                                                    |                                   | any. Arter ming up the details                    | in next screen(s) in declarate                                                                 | in is changed                 | and the miles us                                               | to will be remov            | cu.                |  |                         |        |   |
|                         | <ul> <li>It is hereby declared</li> <li>(Please upload regis</li> </ul>                                                         | that the income tration/exemption                                                                                                    | of the applica<br>certificate in  | ant is exempt under section 11<br>upload section) | or section 12 of Income Tax                                                                    | Act 1961                      |                                                                |                             |                    |  |                         |        |   |
|                         |                                                                                                    |                                                                                                    |                                   |                                                   |                                                                                                |                               |                                                                |                             |                    |  |                         |        |   |

## PLEASE ENTER YOUR AMOUNT (ANTICIPATED SALARY) IN COLUMN NO. VIII (ANTICIPATED SALARY) AND IN COLUMN NO X (ANTICIPATED SALARY)

| 🍄 Form-13 Basic Details                                       | ×                                                                                                    | +                                                                                                    |                                                                                                    |                                                                                                    |                                                                                                    |                                                                                                    |    | -               | Ć   | ) | Х |
|---------------------------------------------------------------|----------------------------------------------------------------------------------------------------|----------------------------------------------------------------------------------------------------|----------------------------------------------------------------------------------------------------|----------------------------------------------------------------------------------------------------|----------------------------------------------------------------------------------------------------|----------------------------------------------------------------------------------------------------|----|-----------------|-----|---|---|
| $\overleftarrow{\bullet}$ $\rightarrow$ C $\widehat{\bullet}$ |                                                                                                    | 🛈 🔒 https://www.tdscpc.                                                                                                    | gov.in/app/tap/cert13basicdetls.xhtml                                                                                                    | E                                                                                                    | ⊠ ☆                                                                                                    | Q Search                                                                                                    |    | $\underline{+}$ | 111 |   | Ξ |
|                                                               | 2020-21                                                                                                    | 0                                                                                                    | 0                                                                                                    | 0                                                                                                    | 0                                                                                                    | 0                                                                                                    |    |                 |     |   | ^ |
|                                                               | (vii) Previ                                                                                                    | ous year to which the payments                                                                                                    | relate.                                                                                                    |                                                                                                    | 2019-20                                                                                                    | D                                                                                                    |    |                 |     |   |   |
|                                                               | (viii) Estin<br>(Plea                                                                                                    | nated total income of the previous<br>se upload computation of estimation of estimation and the statement of the statement of t | us year referred to in (vii)*<br>ated total income of the previous year in up                                                                                                    | load section)                                                                                                    |                                                                                                    |                                                                                                    |    |                 |     |   |   |
|                                                               | (ix) Total                                                                                                    | tax including interest payable fo                                                                                                    | r the total income referred to in (viii)                                                                                                    |                                                                                                    | 0                                                                                                    |                                                                                                    |    |                 |     |   |   |
|                                                               | (x) Details<br>(Pleas                                                                                                    | s of income claimed to be exem<br>e upload a note giving reason fo                                                                                                    | pt and not included in the total income in (v<br>or claiming such exemption)                                                                                                    | iii)                                                                                                    |                                                                                                    |                                                                                                    |    |                 |     |   |   |
|                                                               | (xi) Detail<br>(If the                                                                                                    | ls of payment of advance-tax an<br>date of Application is on or afte                                                                                                    | nd tax already deducted/collected, if any, fo<br>er 1st April for which Financial year certificat                                                                                                    | r the previous year refer<br>e is sought)                                                                                                    | rred to in (vii) till d                                                                                                    | ate                                                                                                    |    |                 |     |   |   |
|                                                               | N                                                                                                    | lature of prepaid tax                                                                                                    | Amount of Tax Paid<br>(Rs.)                                                                                                    |                                                                                                    |                                                                                                    |                                                                                                    |    |                 |     |   |   |
|                                                               |                                                                                                    | Advance Tax                                                                                                    | 0                                                                                                    |                                                                                                    |                                                                                                    |                                                                                                    |    |                 |     |   |   |
|                                                               |                                                                                                    | TDS                                                                                                    | 0                                                                                                    |                                                                                                    |                                                                                                    |                                                                                                    |    |                 |     |   |   |
|                                                               |                                                                                                    | TCS                                                                                                    | 0                                                                                                    |                                                                                                    |                                                                                                    |                                                                                                    |    |                 |     |   |   |
|                                                               | (xii) Decla<br>(xiii) Decla<br>(xind)<br>(released<br>(xiii) Where<br>(xiii) Where<br>(released<br>(xiv) Where<br>(Pleased) | aration for exemption under<br>y select any one of the below de<br>hereby declared that the income<br>se upload registration/exemption<br>hereby declared that the applica-<br>me Tax Act 1961 (Please upload<br>r than Rule 28AB of the Income<br>re return of income for any of th<br>se upload a computation of estin<br>re return of income for any of th<br>se upload the copy of such retur                                                                                                    | section 10, section 11 or section 12 for<br>claration carefully. After filling up the details<br>a of the applicant is exempt under section 1<br>in certificate in upload section)<br>ant furnishes return of income as referred to<br>registration/exemption certificate in upload<br>Tax Rules, 1962<br>be four previous year preceding to the previ-<br>nated total income of the previous year for<br>the four previous year has been filed in pape<br>ms in upload section.) | or certain entities covur<br>s in next screen(s) if deci<br>1 or section 12 of Incomm<br>o in sub section (4C) of si<br>section, if any )<br>ous year referred to in (v<br>which return of income h<br>r form | ered under Inco<br>laration is changer<br>e Tax Act 1961<br>ection 139 where i<br>vii) has not been filed i<br>has not been filed i | me Tax Rule 28AB or not *<br>d then the filled data will be remove<br>income is exempt under section 10<br>iled,<br>n upload section.) | d. |                 |     |   |   |
|                                                               | Bac                                                                                                    | Copyright © 2012 Income T<br>Site Last Update                                                                                                    | ax Department   Terms and Conditions<br>ad on 09/04/2019   Site best viewed on 1                                                                                                    | Privacy Policy   H                                                                                                    | Hyperlinking Policy<br>Explorer, Mozilla F                                                                                          | y i Feedback i Sitemap<br>irefox and Google Chrome                                                                                     |    |                 |     |   | * |

# FOR COLUMN <u>NO. XII</u> (DECLARATION FOR EXEMPTION UNDER....INCOME TAX RULE 28AB OR NOT). PLEASE SELECT <u>THE LAST BUTTON</u> I.E. <u>OTHER THAN RULE 28AB OF THE INCOME TAX RULES 1962.</u> CLICK ON <u>SAVE BUTTON</u> AND THEN CLICK THE <u>NEXT BUTTON</u> TO PROCEED

| Form-13 Basic Details | × +                                                                                                    | - 61 ×                                |
|-----------------------|----------------------------------------------------------------------------------------------------|---------------------------------------|
| ← → C' ŵ              | ③ ▲ https://www.tdscpc.gov.in/app/tap/cert13NonTrustSelectAnx.xhtml       •••                                                                                                    | ± III\ ₪ ≡                            |
|                       |                                                                                                    | · · · · · · · · · · · · · · · · · · · |
|                       | Image: Centralized Processing Cell     Image: Centralized Processing Cell     Image: Centra |                                       |
|                       | My Home View/ Verify Tax Credit Request for Resolution Downloads Profile Statements/Forms                                                                                                    |                                       |
|                       | Welcome RIJIED KHONGTHAH Login Date: 09-Apr-2019, 11:04 PM                                                                                                    |                                       |
|                       | Please select the type of annexure from dropdown.                                                                                                    |                                       |
|                       | Multiple Annexure(s) can be filled in one request by selecting values from the dropdowns "Type of Annexure" as per requirement. Save button is to be clicked before proceeding to next annexure                                                                                                    |                                       |
|                       | 1 Status of the Request No. can be tracked through 'Track Request Form 13 under tab 'Statements/Forms'.                                                                                                    |                                       |
|                       | Request No. 15230 Type of Annexure* SelectSelect- Annexure-I For No/Lower Deduction Annexure-III For Lower Colection                                                                                                    |                                       |
|                       | Go to Basic Details Copyright © 2012 Income Tax Department   Terms and Conditions   Privacy Policy   Hyperlinking Policy   Feedback   Sitemap                                                                                                    |                                       |

FOR TYPE OF ANNEXURE: PLEASE SELECT **ANNEXURE-I FOR NO/LOWER DEDUCTION** AND THEN CLICK ON **BUTTON PROCEED.** 

| nexure-l | ×                           | +                               |              |                                                          |                                  |                                       |                                                                                             |                                                                                                |                                                           |                                                                                     |                                                                 |                                           |                                                                   |                                           |                           |                                                  |        |                 |        |   |
|----------|-----------------------------|---------------------------------|--------------|----------------------------------------------------------|----------------------------------|---------------------------------------|---------------------------------------------------------------------------------------------|------------------------------------------------------------------------------------------------|-----------------------------------------------------------|-------------------------------------------------------------------------------------|-----------------------------------------------------------------|-------------------------------------------|-------------------------------------------------------------------|-------------------------------------------|---------------------------|--------------------------------------------------|--------|-----------------|--------|---|
| ۵        |                             | 0                               | https://w    | /ww.tdscpc                                               | .gov.in/ap                       | p/tap/cert                            | 13NonTrus                                                                                   | tAnxl.xhtn                                                                                     | nl                                                        | (                                                                                   | = (                                                             | פ ב                                       | Q Searc                                                           | h                                         |                           |                                                  |        | $\underline{+}$ | lii\ C | 1 |
|          | Request                     | No. 15230                       | next unnex   | Type of<br>Annexure                                      | * Anne                           | xure-I For N                          | o/Lower Dedu                                                                                | ction 🗸                                                                                        |                                                           | Proceed                                                                             | 1                                                               |                                           |                                                                   |                                           |                           |                                                  |        |                 |        |   |
|          | () Click                    | on 'Add                         | Row' to add  | more rows                                                | and click (                      | on 'Remove                            | e Row' to Re                                                                                | emove Row                                                                                      | s                                                         |                                                                                     |                                                                 |                                           |                                                                   |                                           |                           |                                                  |        |                 |        |   |
|          | () Click                    | on Edit t                       | o update the | e details and                                            | d click on '                     | Save' to S                            | ave the upd                                                                                 | ates                                                                                           |                                                           |                                                                                     |                                                                 |                                           |                                                                   |                                           |                           |                                                  |        |                 |        |   |
|          | () Click                    | on 'Save                        | & Proceed    | Button to p                                              | proceed the                      | e Form det                            | ails                                                                                        |                                                                                                |                                                           |                                                                                     |                                                                 |                                           |                                                                   |                                           |                           |                                                  |        |                 |        |   |
|          |                             |                                 |              |                                                          |                                  |                                       |                                                                                             |                                                                                                |                                                           |                                                                                     |                                                                 |                                           |                                                                   |                                           |                           |                                                  |        |                 |        |   |
|          | () Maxi                     | mum leng                        | gth to enter | the amount                                               | in amoun                         | column is                             | 18 digit (e.                                                                                | g., 9999999                                                                                    | 99999999                                                  | 99999)                                                                              |                                                                 |                                           |                                                                   |                                           |                           |                                                  |        |                 |        |   |
|          | 1 Maxi                      | mum leng                        | ath to enter | the amount                                               | in amoun                         | : column is                           | 18 digit (e.                                                                                | g., 9999999<br>Rat                                                                             | e Table                                                   | 99999)                                                                              |                                                                 |                                           |                                                                   |                                           |                           |                                                  |        |                 |        |   |
|          | Maxi                        | mum leng                        | oth to enter | the amount                                               | in amount                        | column is                             | 18 digit (e.                                                                                | g., 9999999<br>Rat                                                                             | e Table                                                   | 99999)<br>3 <b>194</b> H                                                            | 194C                                                            | 194G                                      | 194]                                                              | 194LA                                     | 194LBB                    | 194LBC                                           |        |                 |        |   |
|          | Maxi     Section     Income | mum leng<br>n Code<br>Tax Rate  | 193<br>10.00 | 194A<br>10.00                                            | in amount<br><b>194D</b><br>5.00 | 194<br>10.00                          | 18 digit (e.<br>192<br>30.00<br>Anne:                                                       | g., 9999999<br>Rat<br>194IA<br>2.00<br>xure-I(No                                               | e Table<br>1941B<br>10.00                                 | 99999)<br>3 194H<br>5.00<br>Deduction)                                              | <b>194C</b><br>1.00                                             | <b>1946</b><br>5.00                       | <b>194J</b><br>10.00                                              | <b>194LA</b><br>10.00                     | <b>194LBB</b><br>10.00    | <b>194LBC</b><br>30.00                           |        |                 |        |   |
|          | Maxi                        | mum leng<br>In Code<br>Tax Rate | 193<br>10.00 | the amount<br>194A<br>10.00                              | in amount<br>194D<br>5.00        | 194<br>10.00                          | 18 digit (e.<br>192<br>30.00<br>Anne:<br>94D,194,19                                         | g., 999999<br>Rat<br>1941A<br>2.00<br>xure-I(No<br>2,1941A,194                                 | e Table<br>1941B<br>10.00<br>//Lower                      | 99999)<br>3 194H<br>5.00<br>Deduction)<br>194C,194G,19                              | 194C<br>1.00                                                    | 194G<br>5.00                              | <b>194</b> J<br>10.00                                             | <b>194LA</b><br>10.00                     | <b>194LBB</b><br>10.00    | <b>194LBC</b><br>30.00                           |        |                 |        |   |
|          | Maxi                        | mum leng<br>m Code<br>Tax Rate  | 193<br>10.00 | 194A<br>10.00<br>(Se<br>n and collec<br>No. (TAN)        | 194D<br>5.00                     | 194<br>10.00                          | 18 digit (e.<br>192<br>30.00<br>Anne:<br>94D,194,19:<br>x deduction<br>Account              | g., 9999999<br>Rat<br>2.00<br>xure-I(No<br>2,194IA,194<br>and collect<br>t Name                | e Table<br>1941B<br>10.00<br>/Lower<br>HB,194H,<br>tion   | 3 194H<br>5.00<br>Deduction)<br>194C,194G,19<br>Section under<br>source is to       | 194C<br>1.00<br>4J,194LA,19-<br>which tax a<br>be deducted      | 194G<br>5.00<br>4LBB & 19<br>t E<br>incor | 194J<br>10.00<br>4LBC)<br>stimated an<br>ne/sum to<br>(Rs. )      | 194LA<br>10.00<br>tount of<br>be received | 194LBB<br>10.00<br>Reques | 194LBC<br>30.00<br>ted rate of<br>fuction        | f      |                 |        |   |
|          | Maxi                        | mum leng                        | 193<br>10.00 | 194A<br>10.00<br>(So<br>n and collec<br>No. (TAN)<br>(1) | 194D<br>5.00                     | 194<br>10.00<br>193,194A,1<br>Int Ta: | 18 digit (e.<br><b>192</b><br>30.00<br>Anne:<br>94D,194,19:<br>x deduction<br>Accoun<br>(2) | g., 9999999<br>Rat<br>1941A<br>2.00<br>xure-I(No<br>2,1941A,194<br>and collect<br>t Name<br>2) | e Table<br>1941B<br>10.00<br>//Lower<br>418,194H;<br>tion | 3 194H<br>5.00<br>Deduction)<br>194C,1946,19<br>Section under<br>source is to<br>(3 | 194C<br>1.00<br>4J,194LA,19<br>which tax a<br>be deducted<br>3) | 1946<br>5.00<br>4LBB & 19<br>t E          | 1943<br>10.00<br>ALBC)<br>stimated an<br>ne/sum to<br>(Rs.<br>(4) | 194LA<br>10.00<br>tount of<br>be received | 194LBB<br>10.00<br>Reques | 194LBC<br>30.00<br>ted rate of<br>fuction<br>(5) | 2<br>f |                 |        |   |

PLEASE ENTER THE TAN NUMBER OF THE DEDUCTOR, ONCE YOU ENTER THE TAN NAME OF THE DEDUCTOR WILL APPEAR IN COLUMN-2 AS ABOVE. TAN OF INSTITUTE IS SHLN00458D.

SELECT SECTION ON WHICH TAX IS TO BE DEDUCTED (SECTION 192 FOR SALARY). ENTER THE ESTIMATE INCOME/AMOUNT (ANTICIPATED SALARY) TO BE RECEIVED AS PER THE WORKORDER OR YOUR PAYSLIP

REQUESTED RATE OF DEDUCTION SHOULD BE 'NIL'

CLICK ON"<u>THE SAVE AND PROCEED</u>" BUTTON.

| TRACES   Upload File | × + -                                                                                                    | ٥      | ×   |
|----------------------|----------------------------------------------------------------------------------------------------|--------|-----|
| ↔ → ♂ ŵ              | 🛈 🔒 https://www.tdscpc.gov.in/app/tap/cert13uploadFile.xhtml?faces-redirect= 🛛 🗗 🚥 😇 🏠 🔍 Search                                                                                                    | III\ 🗊 | ≡   |
|                      | My Home View/ Verify Tax Credit Request for Resolution Downloads Profile Statements/Forms                                                                                                    |        | ^   |
|                      | Welcome RIJIED KHONGTHAH Login Date: 09-Apr-2019, 11:04 PM                                                                                                    |        |     |
|                      | Upload File                                                                                                    |        |     |
|                      | O Click on 'Browse' to select a file and then click on 'Upload' to upload the document in tiff, .pdf, .zip, .JPEG formats only. Any number of files, subject to each single file<br>not being larger than SMB can be uploaded |        | - 1 |
|                      | Verification Code* Click to refresh image                                                                                                    |        |     |
|                      | 1. Upload & Fill Estimated Income Computation for which F.Y certificate is sought<br>(Template for estimated income is mandatory to fill by clicking on 'Template')*                                                          |        |     |
|                      | 2. Upload & Fill computation of estimated total income any of the four previous year preceding to the previous year for which return of income has not been filed                                                             |        |     |
|                      | 3. Upload registration/exemption Certificate in case of certain entities covered under section 11 or 12**                                                                                                    |        |     |
|                      | 4. Upload registration/exemption Certificate in case of certain entities covered under section<br>139(4C) where income is exempt under section 10                                                                             |        |     |
|                      | 5. Upload Assessment Orders if assessed, for the last four assessment years                                                                                                    |        |     |
|                      | 6. Upload return of income for any of the four previous year has been filed in paper form                                                                                                    |        |     |
|                      | 7. Upload Details of income claimed to be exempt and not included in the total income**                                                                                                    |        | ~   |

PLEASE ENTER THE CAPCHA 'VERIFICATION CODE"

CLICK THE **'TEMPLATE' ON SL NO.1** TO ENTER THE ESTIMATED INCOME (ANTICIPATED SALARY). ONCE CLICK A TEMPLATE WILL APPEAR.

| 🍄 TRACES   Upload File | × +                                                    |                                                                                                    |              |                            | - 0    | ×   |
|------------------------|--------------------------------------------------------|----------------------------------------------------------------------------------------------------|--------------|----------------------------|--------|-----|
| (←) → C' @             | (i) 🔒                                                  | https://www. <b>tdscpc.gov.in</b> /app/tap/cert13uploadFile.xhtml                                                            |              | ▣ … ⊵ ☆                    | III\ E | ≡ כ |
|                        |                                                        |                                                                                                    |              | (50)6                      |        | ^   |
|                        | ī                                                      | Computation of Estimated Income Year 2019-20                                                                                 |              | यमेव जयले<br>ment of India |        |     |
|                        |                                                        |                                                                                                    |              | ax Department              |        |     |
|                        |                                                        | Computation of Income Details                                                                                                | Amount(Rs.)  |                            |        |     |
|                        | мунс                                                   | 1. Gross Receipt/ Turnover (GR/TO)*                                                                                          | 629448       | Forms                      |        |     |
|                        | Welcome RESTON I                                       | 2. Income from Salary                                                                                                    |              | -2019, 12:05 A             | 4      |     |
|                        |                                                        | 3. Income/Loss from House Property                                                                                           |              |                            |        |     |
|                        | Click on 'Brow                                         | <ol> <li>Income/Loss from Business or Profession<br/>(After Adjustment of B/F Losses and Unabsorbed Depreciation)</li> </ol> |              | each single file           |        |     |
|                        | <ul> <li>not being larg</li> </ul>                     | 5. Income chargeable to tax at special rate under section 111A, 112 etc.                                                     |              |                            |        |     |
|                        |                                                        | 6. Income/Loss from Capital Gains                                                                                            |              |                            |        |     |
|                        |                                                        | 7. Income from Other Sources                                                                                                 |              |                            |        |     |
|                        |                                                        | 8. Presumptive Income U/S 44AD, 44ADA, 44AE                                                                                  |              |                            |        |     |
|                        |                                                        | 9. Gross Total Income                                                                                                    |              |                            |        |     |
|                        |                                                        | 10. Less: Deduction u/s 80                                                                                                   |              |                            |        |     |
|                        |                                                        | 11. Less: Deduction u/s 10/10A                                                                                               |              |                            |        |     |
|                        | 1. Unload 0. Sill Set                                  | 12. Taxable Income (After Rebate u/s 87A including Surcharge and Cess)                                                       |              |                            |        |     |
|                        | (Template for es                                       | 13. Tax payable                                                                                                    |              | ided Template              | 2      |     |
|                        |                                                        | 14. Tax Payable u/s 115JB                                                                                                    |              |                            |        |     |
|                        | 2. Upload & Fill con                                   | 15. Less: MAT Credit u/s 115JAA                                                                                              |              | alad. Township             |        |     |
|                        | to the previous                                        | 16. Gross Tax Payable                                                                                                    |              | ided Tempiat               |        |     |
|                        |                                                        | 17. Less: Rebate u/s 89                                                                                                    |              |                            |        |     |
|                        | 3. Upload registrat                                    | 18. Add: Interest u/s 234A, 234B, 234C                                                                                       |              | ided                       |        |     |
|                        | 12.00                                                  | 19. Total tax Payable*                                                                                                    | Q            |                            |        |     |
|                        |                                                        | 20. Less: - TDS/TCS, Self Assesssment Tax, Advance Tax                                                                       |              |                            |        |     |
|                        | <ol> <li>Upload registrat<br/>139(4C) where</li> </ol> | 21. Net Tax Payable/Refund                                                                                                   |              | ided                       |        |     |
|                        | 5. Upload Assessm                                      | Notes : (Maximum 500 characters) :                                                                                           | Submit Close | ided                       |        |     |
|                        | 6. Upload return of                                    |                                                                                                    |              | ided                       |        | v   |

WHEN YOU CLICK THE 'TEMPLATE'.

PLEASE ENTER THE AMOUNT (ANTICIPATED SALARY) IN **SL. NO. 1** AND THE REST OF THE ROW CAN BE LEFT BLANK. HOWEVER IN SL. NO.19 THE AMOUNT SHOULD BE **'NIL'** 

| 🍄 TRACES   Upload File | × +                                                                                                    | - 0 ×     |
|------------------------|----------------------------------------------------------------------------------------------------|-----------|
| ↔ ∀ ⊕                  | 🛈 🔒 https://www. <b>tdscpc.gov.in</b> /app/tap/cert13uploadFile.xhtml?faces-redirect=i 🗉 🚥 😎 🏠 🔍 Search                                                                                                    | ± II\ ⊡ ≡ |
|                        | 4. Upload registration/exemption Certificate in case of certain entities covered under section<br>139(4C) where income is exempt under section 10                                                                                                    | ^         |
|                        | 5. Upload Assessment Orders if assessed, for the last four assessment years                                                                                                    |           |
|                        | 6. Upload return of income for any of the four previous year has been filed in paper form                                                                                                    |           |
|                        | 7. Upload Details of income claimed to be exempt and not included in the total income**                                                                                                    |           |
|                        | 8. Upload any other document (For example: Estimated Profit & Loss Account, estimated Balance sheet, Working of MAT liability for all relevant A.Y etc.)                                                                                                    |           |
|                        | Upload                                                                                                    |           |
|                        | I. <u>RUIED KHONGTHAH</u> do hereby declare that to the best of my knowledge and belief what is stated above is correct, complete and truly stated, I declare that the incomes/sum referred to in this form are not includible in the total income of any other person under sections 60 to 64 of the Income-tax Act, 1961. I further declare that what is stated in this application is correct. If further declare that I am making application in my capacity as <u>Self</u> and I am also competent to make this application and verify it. I am holding permanent account number <u>BOEPK6898B</u> Place* Date * |           |
|                        | Go to Basic Details     Back     Preview & Submit                                                                                                    |           |
|                        | Note:<br>**Details of income claimed to be exempt and not included in the total income is mandatory on the basis of amount provided in basic detail                                                                                                    |           |
|                        | Copyright © 2012 Income Tax Department   Terms and Conditions   Privacy Policy   Hyperlinking Policy   Feedback   Sitemap<br>Site Last Updated on 09/04/2019   Site best viewed on latest version of Internet Exolorer. Mozilla Firefox and Gooole Chrome                                                                                                    | ~         |

- TO UPLOAD DOCUMENTS PROOF IN **SERIAL NO.7.** YOU HAVE TO SELECT **'BROWSE'** AND SELECT THE DOCUMENTS YOU WANT TO UPLOAD. DOCUMENTS TO UPLOAD: **PAYSLIP/ WORK ORDER/ RENT AGREEMENT ETC**
- IN SERIAL NO. 8 YOU CAN UPLOAD ANY DOCUMENTS LIKE 'SCHEDULED TRIBE, POSTING ORDER ETC.'
- ONCE YOU SELECT THE FILE YOU WISH TO UPLOAD THEN **CLICK THE BUTTON UPLOAD** AND REMEMBER TO ENTER THE CATCHA OR VERIFICATION CODE
- ONCE THE DOCUMENTS ARE UPLOADED THEN YOU CLICK ON THE DECLARATION AND PLACE AND AFTER THAT '<u>CLICK THE BUTTON PREVIEW AND SUBMIT</u>'.

| < → C <b>ම</b> • <         | Search t                                                                                                    | he web                                                                                                    |                                                                                                    |                                                                                                    |                                                                                                    |                                                                         | Fi 8           | . 0 | : |  |  |  |  |
|----------------------------|----------------------------------------------------------------------------------------------------|----------------------------------------------------------------------------------------------------|----------------------------------------------------------------------------------------------------|----------------------------------------------------------------------------------------------------|----------------------------------------------------------------------------------------------------|-------------------------------------------------------------------------|----------------|-----|---|--|--|--|--|
| Maguest for Lower/ Nil Dec | luctic X                                                                                                    | 🕐 Rediffmail 🛛 🗙 🕙                                                                                                    | 🍄 Form-13 Preview & Submit 🛛 🗙                                                                                                    | +                                                                                                    |                                                                                                    |                                                                         | -              | ٥   | × |  |  |  |  |
| ← → ⊂ 奋                    | 🛈 🔒 https://www.tdscpc.gov.in/app/tap/cert13Preview.xhtml                                                                                                    |                                                                                                    |                                                                                                    |                                                                                                    |                                                                                                    |                                                                         |                |     | ≡ |  |  |  |  |
|                            |                                                                                                    | TCS                                                                                                    |                                                                                                    |                                                                                                    | 0                                                                                                    |                                                                         |                |     | ^ |  |  |  |  |
|                            | (xii) Declaration for exemption under section 10, section 11 or section 12 for certain entities covered under Income Tax Rule 28AB or not *<br>Other than Rule 28AB of the Income Tax Rules, 1962 |                                                                                                    |                                                                                                    |                                                                                                    |                                                                                                    |                                                                         |                |     |   |  |  |  |  |
|                            | (xiii) W                                                                                                    | here return of income for any of the four                                                                                                    | previous year preceding to the pre                                                                                                    | vious year referred to in (vii)                                                                                   | has not been filed,                                                                                             |                                                                         |                |     |   |  |  |  |  |
|                            | (xiv) W                                                                                                    | here return of income for any of the four                                                                                                    | previous year has been filed in pap                                                                                                    | ber form                                                                                                    |                                                                                                    |                                                                         |                |     |   |  |  |  |  |
|                            |                                                                                                    |                                                                                                    |                                                                                                    |                                                                                                    |                                                                                                    |                                                                         |                |     |   |  |  |  |  |
|                            |                                                                                                    |                                                                                                    | Annexure-I(No,                                                                                                    | (Lower Deduction)                                                                                                 |                                                                                                    |                                                                         |                |     |   |  |  |  |  |
|                            |                                                                                                    | (See Sectio                                                                                                    | n-193,194A,194D,194,192,194IA,194                                                                                                    | B,194H,194C,194G,194J,194LA                                                                                       | ,194LBB & 194LBC)                                                                                               |                                                                         |                |     |   |  |  |  |  |
|                            | SI. No                                                                                                    | Tax deduction and collection Account<br>No. (TAN)                                                                                                    | Tax deduction and collection<br>Account Name                                                                                                    | Section under which tax at<br>source is to be deducted                                                            | Estimated amount of income/sum<br>to be received (Rs. )                                                         | Requested rate of<br>Deduction                                          |                |     |   |  |  |  |  |
|                            |                                                                                                    | (1)                                                                                                    | (2)                                                                                                    | (3)                                                                                                    | (4)                                                                                                    |                                                                         |                |     |   |  |  |  |  |
|                            | 1                                                                                                    | SHLP01922E                                                                                                    | POWER SYSTEM OPERATION<br>CORPORATION LIMITED                                                                                                    | 192                                                                                                    | 690000                                                                                                    | 0                                                                       | J              |     |   |  |  |  |  |
|                            | I, <u>VALTE</u><br>incomes/<br>what is st<br>it. I am h<br>Date: 10-<br>Place: SH<br>If you<br>Back                                                                                               | EXAIKHOCHIN do hereby declare that<br>sum referred to in this form are not include<br>in this application is correct. I furth<br>holding permanent account number AURP<br>-May-2019<br>ILLONG<br>u want to edit the details please click on<br>Submit | to the best of my knowledge and<br>udible in the total income of any of<br>electre that I am making applice<br>K3102D<br>back button & this will redirect to pr | d belief what is stated above<br>ther person under sections 60<br>tion in my capacity as Self an<br>evious screen | is correct,complete and truly state<br>to 64 of the Income-tax Act, 1961.<br>d I am also competent to make this | ad, I declare that th<br>I further declare tha<br>application and verif | ne<br>at<br>fy |     | l |  |  |  |  |

#### AFTER YOU CLICK THE BUTTON PREVIEW AND SUBMIT IN THE EARLIER PAGE. CLICK THE SUBMIT BUTTON THEN A POPPED UP WILL APPEAR AS BELOW:

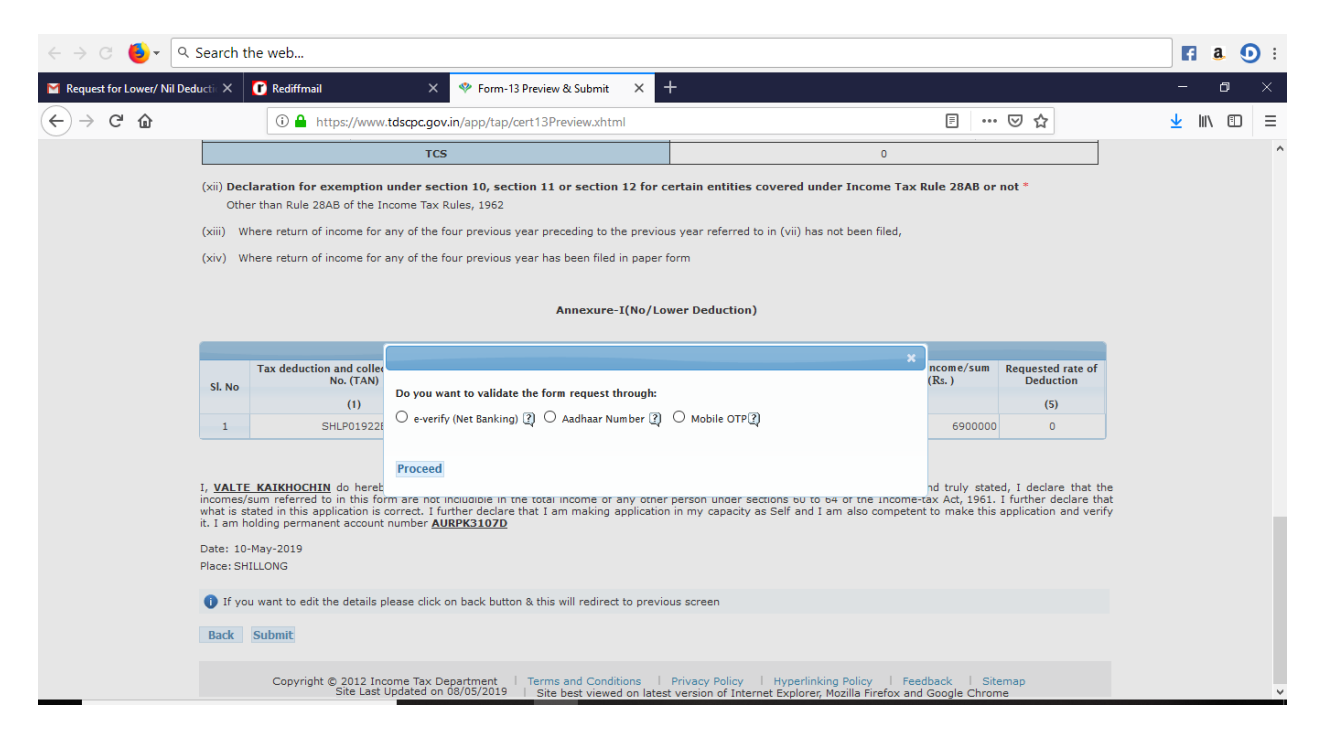

YOU CAN SELECT ANY OF THESE BELOW TO PROCEED -'E-VERIFY' OR 'AADHAR NUMBER' OR 'MOBILE OTP' IF YOU SELECT MOBILE OTP THE SCREEN BELOW WILL APPEAR:

| $\leftrightarrow \rightarrow$ C $\bigcirc$ - Q Search the web |                                                                                                    |                                |                                                      |                                              |          |                                |          | fi a | . 0 | ): |
|---------------------------------------------------------------|----------------------------------------------------------------------------------------------------|--------------------------------|------------------------------------------------------|----------------------------------------------|----------|--------------------------------|----------|------|-----|----|
| M Request for Lower/ Nil De                                   | ductic X                                                                                                    | 🕜 Rediffmail                   | × 💎 Form-13 Preview & Submit 🛛 🗙 🗖                   | ł                                            |          |                                | -        | - ı  | ٥   | ×  |
| ← → ♂ ଢ                                                       | ③ ▲ https://www.tdscpc.gov.in/app/tap/cert13Preview.xhtml                                                                                                    |                                |                                                      |                                              |          | • ⊠ ☆                          | <u>+</u> | lii\ |     | ≡  |
|                                                               | TCS 0                                                                                                    |                                |                                                      |                                              |          |                                |          |      |     | ^  |
|                                                               | (xii) Declaration for exemption under section 10, section 11 or section 12 for certain entities covered under Income Tax Rule 28AB or not *<br>Other than Rule 28AB of the Income Tax Rules, 1962                                                                                                    |                                |                                                      |                                              |          |                                |          |      |     |    |
|                                                               | (xiii) Where return of income for any of the four previous year preceding to the previous year referred to in (vii) has not been filed,                                                                                                    |                                |                                                      |                                              |          |                                |          |      |     |    |
|                                                               | (xiv) Where return of income for any of the four previous year has been filed in paper form                                                                                                    |                                |                                                      |                                              |          |                                |          |      |     |    |
|                                                               |                                                                                                    | Annexure-I(No/Lower Deduction) |                                                      |                                              |          |                                |          |      |     |    |
|                                                               | _                                                                                                    |                                |                                                      |                                              | ×        |                                |          |      |     |    |
|                                                               | SI. No                                                                                                    | Tax deduction and<br>No. (*    | OTP will be sent to registered mobile no. as below : |                                              | e/sum    | Requested rate of<br>Deduction |          |      |     |    |
|                                                               | 1                                                                                                    | (1                             | Registered mobile no. as per Profile : XXXXX6388     |                                              | :00000   | (5)                            |          |      |     |    |
|                                                               |                                                                                                    | SHEPO                          | Next Line OTD Reserved OTD His day Makilana          |                                              | 190000   | 0                              |          |      |     |    |
|                                                               |                                                                                                    |                                | Already have OTP Request OTP Update Mobile no.       |                                              |          |                                |          |      |     |    |
|                                                               | 1. YALLE ANAMULTING on energy decare that to the best or my knowledge and belief what is stated above is correct, complete and truly stated, 1 declare that the incomes/sum referred to in this form are not includible in the total income of any other person under sections 50 to 64 of the Income-tax AL 1961. I further declare that the what is stated in this application is correct. I further declare that a making application in my capacity as Self and I am also competent to make this application and verify it. I am holding permanent account number AUMPK31070 |                                |                                                      |                                              |          |                                |          |      |     |    |
|                                                               | Date: 10-                                                                                                    | -May-2019                      |                                                      |                                              |          |                                |          |      |     |    |
|                                                               | Place: SH                                                                                                    | ILLONG                         |                                                      |                                              |          |                                |          |      |     |    |
|                                                               | 1 If you want to edit the details please click on back button & this will redirect to previous screen                                                                                                    |                                |                                                      |                                              |          |                                |          |      |     |    |
|                                                               | Back Submit                                                                                                    |                                |                                                      |                                              |          |                                |          |      |     |    |
|                                                               |                                                                                                    | Copyright © 201                | 2 Income Tax Department Terms and Conditions         | Privacy Policy   Hyperlinking Policy   Feedb | ack   Si | temap                          |          |      |     |    |